## CNED

## OpenOffice Writer 2.3

Fiche-outil n° 23 Cliparts et photos Auteur : CI. TERRIER R-FOWR page 34

## **1. INSERER UN CLIPART A PARTIR DE LA BIBLIOTHEQUE**

- Cliquer l'outil : Gallery
  - => Un volet d'images est affiché en haut de l'écran :

| 🖹 Sans nom1 - OpenOffic                       | e.org Writer                                                              |                                                         |                                                |
|-----------------------------------------------|---------------------------------------------------------------------------|---------------------------------------------------------|------------------------------------------------|
| Eichier Édition Affichag                      | e Insertion Forma <u>t</u> Ta <u>b</u> leau <u>O</u> utils Fe <u>n</u> ét | re Aid <u>e</u>                                         | ×                                              |
| 🖹 • 🥔 🖩 🛛 月                                   | r 📄 🚑 📯   💖 📖 🗶 🗞 🐔 🔹                                                     | 🎸   🦘 • 🕐 •   🏯 💷 • 🖌 🗛 🦉                               | ) 🖾 🎟 🦷 🔍 📿 📮                                  |
| by Standard                                   | Times New Roman 💌 12                                                      |                                                         | : 佳 佳 🛕 • 쒿 • 칠 • 🔒                            |
| Nouveau thème                                 |                                                                           |                                                         |                                                |
| Arrière-plans Homepage Mon thème Puces Règles |                                                                           |                                                         |                                                |
| 🚊 Sons                                        |                                                                           |                                                         |                                                |
| L ···1···X··                                  | · 1 : · · 2 · : · 3 · · : 4 · · · 5 · · · 6 : · · 7 ·                     | · · 8 · · · 9 · · · 10 · · · 11 · · · 12 · · · 13 · · · | 14 · · · 15 · · · 16 · · · 12 · · · 18 · · · ^ |

- Insérer une image
- Cliquer glisser l'image de la Gallery sur le document
- Ou
- Sélectionner le dossier d'images
- Cliquer-droit l'image à charger Ajouter Copie
- Désactiver la Gallery
- Cliquer l'outil : Gallery

## 2. INSERER UNE IMAGE A PARTIR D'UN FICHIER

- Insertion Image A partir d'un fichier
- Sélectionner l'unité puis le dossier source

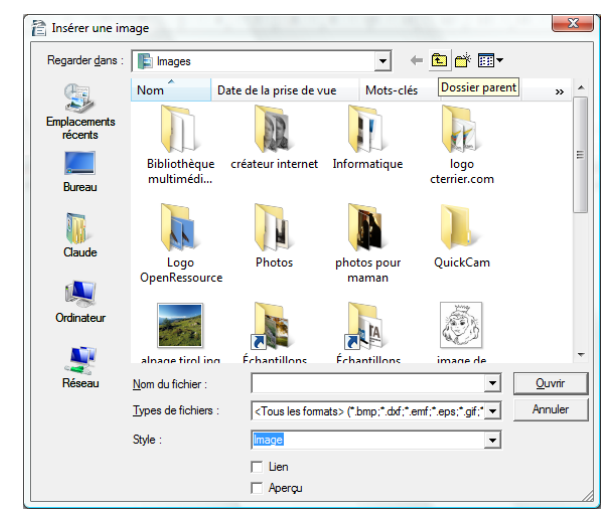

- Cliquer l'image à charger
- Cliquer : Ouvrir